## **Präsentation in eine** Aufzeichnung einfügen

Wenn Sie mit Panopto eine Aufzeichnung gemacht und abgeschlossen haben, können Sie diese im Nachhinein verändern und eine Präsentation einfügen.

Klicken Sie dazu im Reiter "Videos" Ihres Panopto-Objekts auf "Bearbeiten" neben Ihrem Video.

| Panopto-Objekt Dies ist mein Testobjekt für P | anopto Videos                                                                                                    |
|-----------------------------------------------|----------------------------------------------------------------------------------------------------|
| Inhalt Info Videos Eins                       | tellungen                                                                                                    |
| in Ordner "Panopto-Objekt 1                   | (ID: 1651 Q Erstellen -                                                                                                    |
| Panopto-Objekt 1 (ID: 16                      | 51685)                                                                                                    |
| Sortieren nach: Reihenfolge                   | Name Dauer Datum                                                                                                    |
| Ordner hinzufügen                             |                                                                                                    |
| Fold: 2                                       | Video 1<br>vor 5 Tagen<br>Inhaltsverzeichnis zur Präsentation:<br>Einstellungen Freigeben Bearbeiten III Statistiken Tkochen |

Dort wechseln Sie vom Reiter "Inhalte" auf "Folien" und können mit einem Klick auf "Präsentation hinzufügen" eine schon vorbereitete Präsentation auswählen und einfügen.

| Inhalte    | Präsentation hinzufügen |
|------------|-------------------------|
| Untertitel |                         |
| Folien     |                         |
| Quizzes    |                         |
| Schnitte   |                         |
| Streams    |                         |

Die Verarbeitung der Folien kann je nach Größe einige Minuten dauern. Die neue Präsentation erscheint immer unter den schon eingefügten Folien.

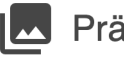

Präsentation1.pptx

Verarbeitung läuft

Ist Ihre Präsentation hochgeladen, wählen Sie einen Zeitpunkt auf der Timeline aus, und klicken Sie dann auf das "+", das auf den einzelnen Folien erscheint. So wird die Folie zur angegebenen Zeit eingefügt.

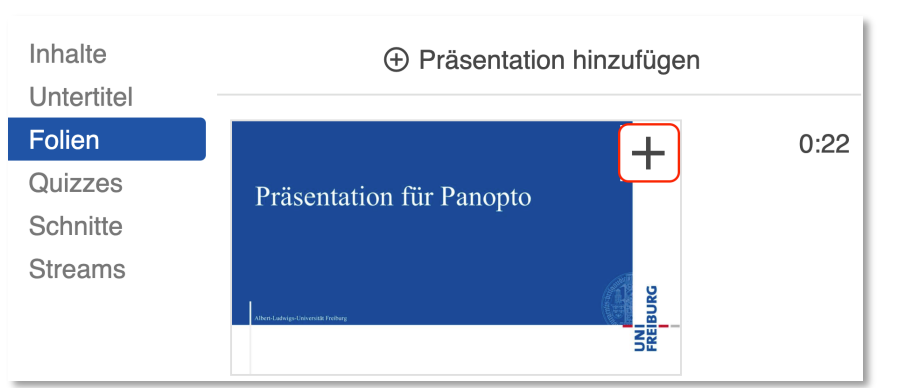

So können Sie Folien auch mehrfach verwenden oder die Zeit, zu der die Folie erscheinen soll, im Nachhinein verändern. Die Animationen Ihrer Präsentation werden dabei leider nicht übernommen!

Auch wenn Sie Ihr Video schon mit einer Präsentation aufgezeichnet haben, können Sie über den Reiter "Folien" die verschiedenen Folien der Präsentation löschen, verändern, neue einfügen oder den Timecode dazu verändern.

Klicken Sie am Schluss auf "Anwenden" oben im Fenster, sodass die Änderungen gespeichert werden.

## **Präsentation oder Folie austauschen**

So tauschen Sie ganz einfach eine Folie oder die ganze Präsentation in einer vergangenen Aufzeichnung aus, sodass Sie diese z.B. für ein neues Semester wiederverwenden können.

Wählen Sie den Bearbeitungsmodus des entsprechenden Videos und laden Sie dort im Reiter "Folien" unter "Präsentation hinzufügen" eine Folie oder eine ganz neue Präsentation hoch.

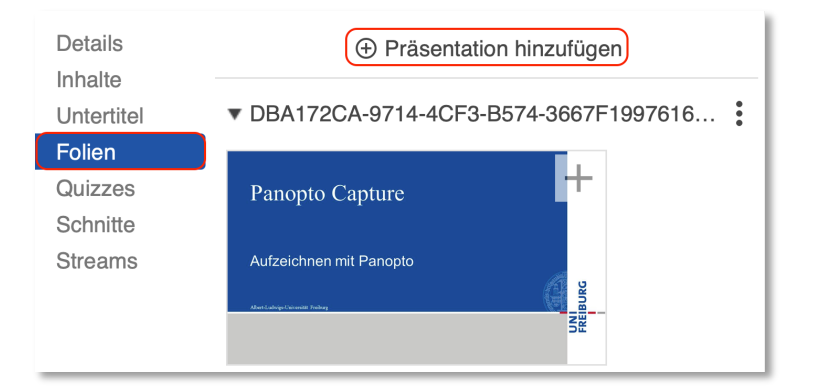

Die hochgeladene Präsentation wird ganz unten hinzugefügt. Dort wählen Sie über das + -Zeichen und die drei senkrechten Punkte die genaue Zeit aus, zu der die Folie im Video gezeigt werden soll.

| Details    | Präsentation hinzufügen             |        |  |
|------------|-------------------------------------|--------|--|
| Untertitel | <ul> <li>Webinar 1.pptx</li> </ul>  | •      |  |
| Folien     |                                     | : 0:00 |  |
| Quizzes    | Panopto Capture                     | •      |  |
| Schnitte   |                                     |        |  |
| Streams    | Aufzeichnen mit Panopto             |        |  |
|            | Albert-Ludwigs-Universität Freiburg |        |  |
|            | SE SE                               |        |  |
|            |                                     |        |  |

Danach ist es wichtig, das ursprüngliche Video der Präsentation in der sekundären Quelle S1 durch das Schnittprogramm zu entfernen.

Ihre Audioaufnahme und ggf. das Kamerabild wird in der primären Quelle P1 und Ihre neue Folie in der Timeline unter SL (slides) dargestellt.

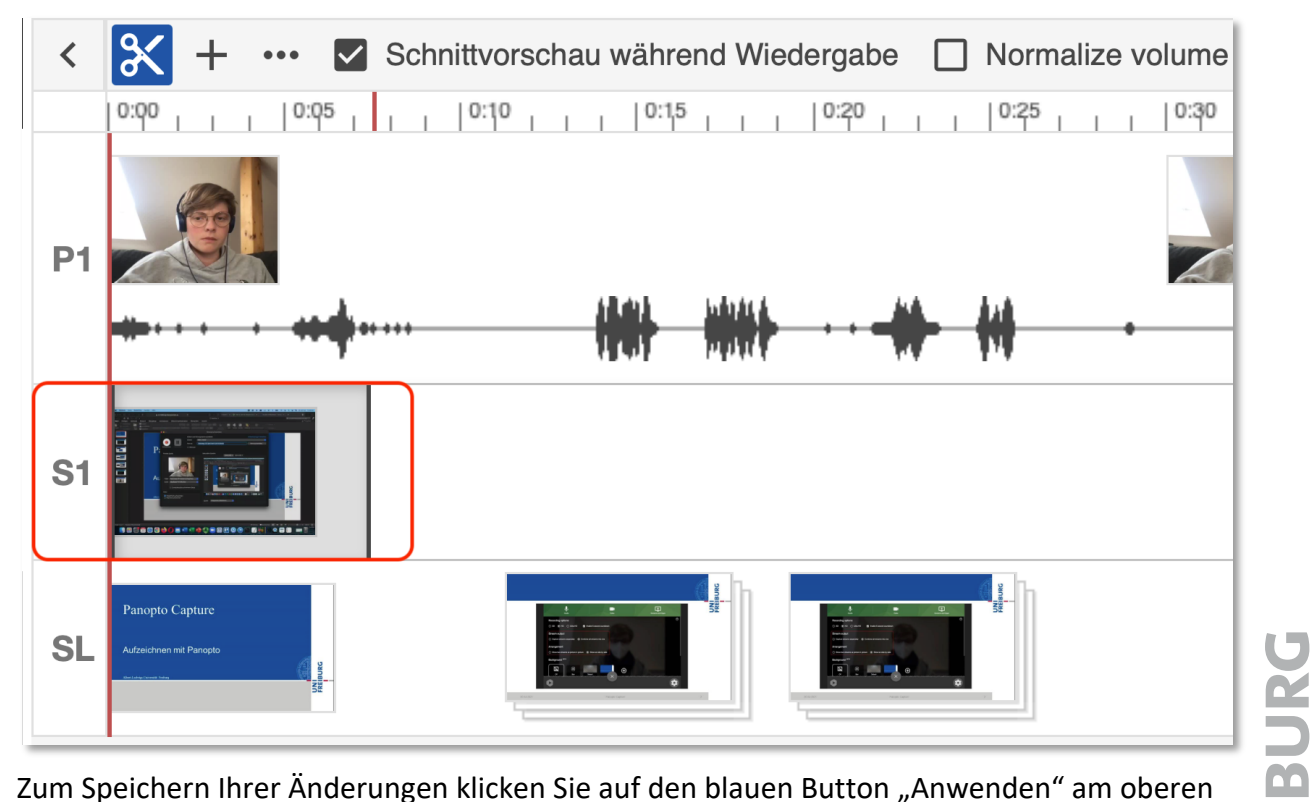

Zum Speichern Ihrer Änderungen klicken Sie auf den blauen Button "Anwenden" am oberen Rand. Danach wird Ihr Video neu umgerechnet, das kann einige Minuten dauern.

## **Präsentation zum Herunterladen freigeben**

Video Nummer 1

Sie können eine aufgezeichnete Präsentation ganz einfach zum Download freigeben, sodass Mitglieder Ihres Ilias-Kurses Ihre PowerPoint- oder Keynote-Präsentation diese herunterladen können.

Um diese Einstellung vorzunehmen, klicken Sie im Reiter "Videos" in Ilias auf die "Einstellungen" des Videos.

| Inhalt Info Videos Einstellungen                                               |                              |                         |
|--------------------------------------------------------------------------------|------------------------------|-------------------------|
| in Ordner "Neues Panopto-Objekt (ID:                                           | Q Erstellen -                | Betrie<br>von Pan<br>Hi |
| Neues Panopto-Objekt (ID: 1799291)                                             | •                            | < di 🌣                  |
| Sortieren nach: Reihenfolge Name Dauer<br>Vortesung Woche I<br>• vor 18 Minute | Datum -<br>nmer 1            |                         |
| Thems an entries Vorlesung in Sommersonester 2021                              | gen < Freigeben 🖍 Bearbeiten | II Statistiken          |

Dort wechseln Sie zum Reiter "Spuren"

und aktivieren das Häkchen bei Präsentation herunterladen "Zulassen". Falls Sie mehrere Präsentationen während der Aufzeichnung geöffnet hatten, können Sie diese einzeln freigeben.

|                            |                                                      |                                        |           |              |       | ~ ~                                        |  |  |
|----------------------------|------------------------------------------------------|----------------------------------------|-----------|--------------|-------|--------------------------------------------|--|--|
| Überblick                  | Spuren                                               |                                        |           |              |       |                                            |  |  |
| Freigabe                   | Name und ID                                          | Datum erstellt                         | Untertite | Start        | Dauer | Ersteller                                  |  |  |
| Ausgaben<br>Quizergebnisse | [SCREEN]<br>4a3890a0-5e4a-4a59-8262-7a059ad00c57     | 11.08.2021 09:20:54                    | Nein      | 00:00        | 01:17 | ilias-<br>lehre\sb1187@un<br>i-freiburg.de |  |  |
| Clips                      | [DV]<br>09128d3d-d9b9-463c-aa60-096331686278         | 11.08.2021 09:20:54                    | Nein      | 00:00        | 01:17 | ilias-<br>lehre\sb1187@un<br>i-freiburg.de |  |  |
| Untertitel                 |                                                      |                                        |           |              |       |                                            |  |  |
| Verwalten                  | Präsentationsdokumente                               |                                        |           |              |       |                                            |  |  |
| Protokoll                  | Dateiname                                            | Ersteller                              |           | Verarbeitet? |       | Herunterladen                              |  |  |
|                            | 5BD26ECA-24FD-42AF-AB26-<br>5A1E366366E6.ppt Löschen | ilias-lehre\sb1187@uni-<br>freiburg.de |           | Ja           |       | Zulassen                                   |  |  |

Studierende können das Video durch den nach oben gerichteten Pfeil im Ilias-Player auf der Panopto-Oberfläche wechseln.

Video Nummer 1 Vorlesung Woche 1 Thema zur ersten Vorlesting im Sommersemester 2021

 $\times$ 

In der Ansicht des Videos ist der neue Reiter "Anhänge" verfügbar, in dem die Präsentation heruntergeladen werden kann.

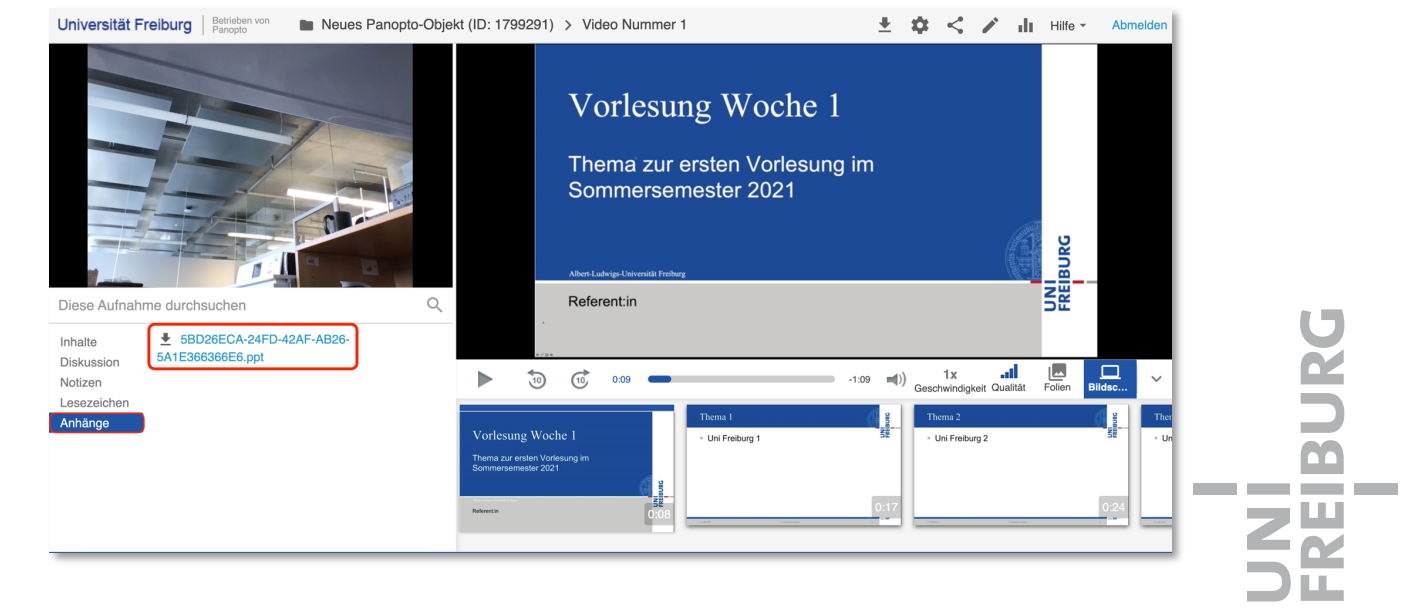